# '339' 런타임 오류 처리 안내

여러 가지 원인으로 인해 운영체제인 윈도우의 구성요소가 삭제되거나 누락되는 경우가 있습니다. 혹은 윈도우 계정과의 문제로 인해 '339' 런타임 오류가 발생할 수 있습니다.

## 1. '윈도우 XP'에서 처리방법

### - 오류 메시지 확인

특정 OCX 또는 DLL 파일이 누락되었다는 메시지가 나타납니다.

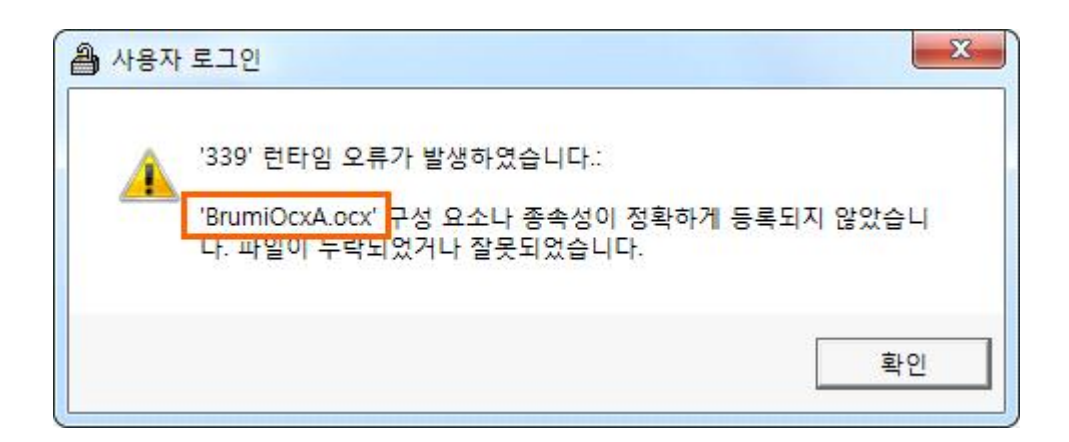

#### - 오류 처리방법

- ① 먼저 메시지 상의 누락파일을 확인해 주세요.
- ② 누락된 파일 명칭을 확인 한 다음, 엠제이소프트 홈페이지를 열어주세요.
- ③ [고객센터] 자주 묻는 질문 [106. 339런타임 오류가 발생했어요.] 글에서 해당하는 파일 을 눌러 다운로드해 주세요.
- \* http://mjsoft.co/html/millennium/customerfaq.php?uid=106&pg=1&SearchMsw1=

④ 다운로드한 파일을 [내 컴퓨터] - [C드라이브] - [windows] - [system32] 폴더 안에 저장해 주세요.

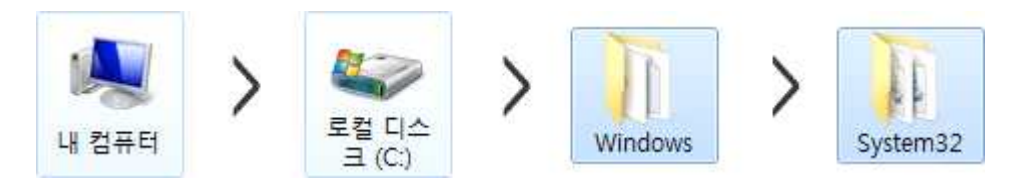

## 2. '윈도우 7'에서 처리방법

해당 OS의 경우 339런타임 오류를 해결하기 위해서는 '**사용자 계정 컨트롤 설정**'을 변경 해야합니다.

- 오류 처리방법

① 먼저 모니터 좌측 하단의 시작(윈도우 아이콘) - 제어판을 눌러주세요.

| •                               | ()==       |
|---------------------------------|------------|
| 한컴오피스 한글 2014 VP 🔹              |            |
| Ps Adobe Photoshop CS6 (64 Bit) | 엠제이소프트     |
| ₩ 천년경영CS                        | 문서         |
|                                 | 사진         |
|                                 | 음악         |
|                                 | 컴퓨터        |
|                                 | 제어판        |
|                                 | 장치 및 프린터   |
|                                 | 기본 프로그램    |
|                                 | 도움말 및 지원   |
|                                 |            |
| ▶ 모든 프로그램                       |            |
| 프로그램 및 파일 검색 👂                  | 💽 시스템 종료 🔹 |
|                                 | <u></u>    |

Ē

② 제어판 메뉴 중 [사용자 계정]을 눌러주세요.

| ♥♥♥♥ ♥♥ ♥ 제어판 ㆍ 모든 제어판 형 | '목 ▶       | ▼ 49 제어판 검색    | <u>x</u> ا<br>م |
|--------------------------|------------|----------------|-----------------|
| 컴퓨터 설정 변경                |            | 보기 기준: 큰 아이콘 🔻 |                 |
| 🎍 네트워크 및 공유 센터           | 💽 동기화 센터   | 💐 디스플레이        | *               |
| ⑦ 마우스                    | 메일(32비트)   | 🗾 문제 해결        |                 |
| 📑 바탕 화면 가젯               | 백업 및 복원    | 💐 복구           | E               |
| 용 사용자 계정                 | 🛐 색 관리     | 😣 색인 옵션        |                 |
| 🛄 성능 정보 및 도구             | <u>소</u> 리 | 💐 시스템          | -               |

③ 화면 하단 [사용자 계정 컨트롤 설정 변경] 글자를 눌러주세요.

|                                                                                          | 사용자 계정 변경                             |                                  |
|------------------------------------------------------------------------------------------|---------------------------------------|----------------------------------|
| 자격 증명 관리<br>암호 재설정 디스크 만들기<br>온라인 ID 연결<br>파일 암호화 인증서 관리<br>고급 사용자 프로필 속성 구성<br>환경 변수 변경 | 암호 변경<br>암호 제거<br>사진 변경<br>🚱 계정 이름 변경 | 역제이소프트<br>Administrator<br>암호 사용 |
|                                                                                          | 🖗 다른 계정 관리<br>🚱 사용자 계정 컨트롤 설정 변경      |                                  |

④ 알림조건을 가장 아래의 [알리지 않음]으로 내려주시고, [확인] 버튼을 눌러주세요.

| 🚱 사용자 계?              | 정 컨트롤 설정               |                                                                       |                    |
|-----------------------|------------------------|-----------------------------------------------------------------------|--------------------|
| 컴퓨터                   | 변경 내용어                 | 대한 알림 조건을 선택하십시오.                                                     |                    |
| 사용자 계<br><u>사용자</u> 계 | 정 컨트롤은 유정<br>정 컨트롤 설정( | 패한 프로그램이 컴퓨터를 변경하는 것을 방지하는 데 도움을 줍니<br>게 대한 자세한 내용 보기                 | <mark>- </mark> 다. |
| 항상 (                  | 알림                     |                                                                       |                    |
| <b>4</b> 22           | 1.12221                | 다음의 경우 항상 알리지 않음(사용자 계정 컨트롤 끄기)                                       |                    |
|                       | _                      | <ul> <li>프로그램에서 사용자 모르게 소프트웨어를 설치하거<br/>나 컴퓨터를 변경하려는 경우</li> </ul>    |                    |
|                       |                        | • 사용자가 직접 Windows 설정을 변경하는 경우                                         |                    |
| 1 <u>11</u> 15        | 3 <del>77</del> 8      |                                                                       |                    |
|                       | -                      | 권장하지 않습니다. 사용자 계정 컨트롤을 지원하지<br>않는 프로그램을 사용해야 하는 경우에만 이 옵션을<br>선택하십시오. |                    |
| 알리지                   | 않음                     |                                                                       |                    |
|                       |                        |                                                                       | 취소                 |

사용자계정 설정이 완료되었습니다. PC를 재부팅한 다음 사용하시면 됩니다.